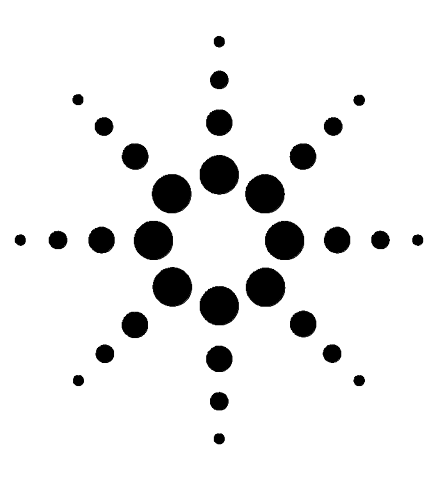

CPG, DDM et ALS Agilent Liste de vérification d'installation

# **CPG, DDM et ALS Agilent**

# Liste de vérification d'installation

Contrôle de la préparation du site pour le CPG, le DDM et l'ALS 2 Installation du CPG 7890A 3 Installation de l'échantillonneur automatique ALS 7683 4 Installation du CPG et du DDM 5975 5

Cette liste de vérification a été conçue pour vous aider à installer le CPG, le DDM et l'ALS et à les utiliser correctement dans votre installation. Une installation correcte est la première étape pour assurer un fonctionnement fiable et durable des instruments et du système.

Assurez-vous que les éléments indispensables au fonctionnement de l'instrument (fournitures, consommables et articles dépendant de l'utilisation tels que flacons, seringues, solvants, etc.) sont disponibles avant de commencer l'installation.

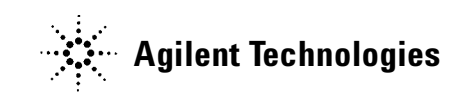

# Contrôle de la préparation du site pour le CPG, le DDM et l'ALS

- $\Box$  L'espace disponible est suffisant.
- $\square$  La paillasse d'accueil convient.
- La puissance électrique disponible est suffisante et la tension et la fréquence sont compatibles.
- Les systèmes de régulation des conditions ambiantes sont à même de garantir des conditions opérationnelles correctes et stables.
- □ Le site est correctement aménagé pour prendre en charge les rejets de l'instrument.
- Les fournitures indispensables au fonctionnement de l'instrument sont disponibles (solvants, gaz vecteur et réactif pour la vérification des performances, et papier pour l'imprimante).
- □ Le matériel livré a été déballé et inspecté.

## Installation du CPG 7890A

- Déballer le matériel et vérifier l'état et l'intégralité de la livraison à l'aide des documents d'expédition.
- □ Vérifier le numéro de série et le noter si besoin est dans les emplacements correspondants du manuel d'installation.
- □ Vérifier le réglage de la tension de l'instrument et des systèmes informatiques.
- □ S'assurer que les câbles d'alimentation sont corrects (ils doivent correspondre à la prise d'alimentation).
- □ Vérifier la tension secteur et le réglage de la tension.
- □ Poser le chromatographe à phase gazeuse sur la paillasse.
- □ Brancher l'alimentation en gaz et les pièges (si indiqué).
  - Contrôler la pureté des gaz.
  - Vérifier que toutes les connexions sont exemptes de fuite et purger les conduites de gaz.
- Brancher le refroidisseur cryogénique (s'il est fourni).
- $\Box$  Brancher le cordon secteur.
- Brancher les câbles de sortie de signal et/ou de commande à distance (le cas échéant).
- $\Box$  Mettre le CPG sous tension.
- Configurer le réseau local pour son utilisation avec le système de données.
- □ Configurer l'adresse IP depuis le tableau de commande si elle est requise pour le système de données.
- Installer la colonne de test dans l'injecteur et la conditionner.
- □ Configurer l'heure et la date du CPG, les appareils, les colonnes, les gaz, etc.
- □ Monter l'autre extrémité de la colonne.
- Inspecter le système en utilisant les conditions et l'échantillon d'inspection.
- □ Installer le manuel de l'utilisateur et le manuel d'entretien sur le PC (le cas échéant).
- □ Installer le logiciel de surveillance de laboratoire et de diagnostic sur le PC.

## Installation de l'échantillonneur automatique ALS 7683

- □ Vérifier le numéro de série et le noter si besoin est dans les emplacements correspondants du manuel d'installation.
- Vérifier que la tension secteur de l'ALS correspond à celle du CPG. La régler sur 220 VAC si nécessaire.
- $\Box$  Installer l'appareil sur le CPG :
  - Monter le support le cas échéant.
  - Retirer l'injecteur de son emballage.
  - Installer la tige de montage de l'injecteur et l'injecteur.
  - Monter les quadrants du support, le cas échéant.
  - Connecter les câbles de l'injecteur et du support, le cas échéant.
- □ Les connecter à l'instrument de contrôle.
- $\Box$  Mettre le CPG sous tension.
- □ Configurer l'ALS sur le CPG et le système de données.
- □ Effectuer un essai à blanc pour vérifier le fonctionnement des instruments :
  - Obturer trois flacons d'échantillon.
  - Si aucun support n'est installé, monter la tourelle pour 8 échantillons et effectuer si besoin un alignement. Placer trois échantillons sur la tourelle.
  - Positionner les flacons d'échantillon sur les emplacements 1, 2 et 3.
  - Postionner les flacons de solvant et de déchet.
  - Mettre la seringue en place.
  - Préparer le CPG et l'instrument de contrôle en suivant les instructions de la section "Example of Operation" du guide "7683 Automatic Sampler Operating Manual".
  - Lancer la séquence.

## Installation du CPG et du DDM 5975

#### Préparer le DDM avant son installation

- Déballer le matériel et vérifier l'état et l'intégralité de la livraison à l'aide des documents d'expédition.
- Vérifier le numéro de série et le noter si besoin est dans les emplacements correspondants du manuel d'installation.
- □ Placer le DDM et la pompe primaire sur la paillasse.
- □ Ouvrir le capot supérieur du DDM.
- Préparer le DDM et la pompe primaire standard ou sèche (pompe standard dans son berceau de sécurité).
- □ Retirer le capuchon de la sortie pompe à diffusion du DDM (DDM 5975B VL uniquement).
- Ouvrir la vanne de mise à l'air pour égaliser la pression.
- □ Installer le contrôleur de jauge à vide secondaire G3397A (nécessaire pour les DDM avec CI).
- Préparer et raccorder les lignes de gaz réactif au DDM (DDM avec CI seulement).

#### Accoupler le DDM au CPG

- $\Box$  Mettre le CPG hors tension.
- □ Aligner l'orifice dans le panneau gauche du CPG pour l'utilisation en position arrière.
- □ Brancher le câble de chauffage de l'interface CPG/DDM.
- □ Positionner le DDM avec l'interface dans le four du CPG.
- Brancher le câble de commande à distance entre le CPG et le DDM.
- □ Brancher la prise secteur du DDM.
- Desserrer les vis moletées de la plaque latérale et ouvrir l'analyseur.
- □ Installer la colonne dans l'interface CPG/DDM.
- □ Raccorder la pompe primaire standard ou sèche et brancher le cordon secteur d'alimentation CA du DDM.
- □ Mettre le CPG sous tension.

- □ Arrêter le chauffage de la ligne de transfert.
- □ Régler le débit de gaz vecteur CPG sur 1,0 ml/min (avec débit constant activé).
- Mettre l'interrupteur du DDM en position marche (appuyer sur la plaque latérale).
- Contrôler le bon fonctionnement de la pompe primaire standard ou sèche et du ventilateur avant.
- □ S'assurer que le gargouillis de la pompe primaire cesse dans les 60 secondes (pompe standard).
- □ S'assurer que la pompe turbomoléculaire devient silencieuse dans les 4 minutes (série 5975 inert uniquement).
- □ Vérifier que le chauffage de la pompe à diffusion se met en marche (DDM 5975B VL uniquement).
- □ S'assurer que le DDM ne s'arrête pas au bout de 10 minutes de pompage.
- □ Couper les zones chauffées du CPG.

### Installation de la ChemStation pour DDM et du PC

- □ Installer le PC et l'imprimante, le cas échéant.
- □ Créer le cas échéant le réseau local (LAN) système.
- □ Installer / Mettre à niveau le logiciel et le configurer.

#### Vérification des performances

- □ Effectuer un réglage de contrôle.
- □ Effectuer une vérification du réglage.
- □ Effectuer un test de vérification de la sensibilité en EI.
- □ Mettre le DDM en mode CI (DDM CI seulement).
- □ Contrôler la performance en PCI (si applicable).
  - □ Exécuter un autoréglage PCI.
  - □ Contrôler la sensibilité en PCI.
- Contrôler la performance en NCI (le cas échéant).
  - □ Exécuter un autoréglage NCI.
  - □ Contrôler la sensibilité en NCI.
- □ Contrôler la performance à haute masse (si applicable).

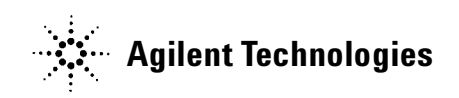

First Edition February 2007 This information is subject to change without notice. © Agilent Technologies, Inc. 2007 Printed in U.S.A., February 2007 G3430-93019